#### Blog Setup – Newspaper Theme (v1 / 8May24)

1. Rename blog title and tagline: Go to Settings > General. Input Site title and tagline.

| <ul> <li>TEST BLOG - TAG</li> <li>Posts</li> </ul> | GDIV 😳 9 🛡 0 🕂 New Dele          | te Cache Purge Cache 🔿 Autoptimize WP Edit 💵 Insights Theme support Howdy,                                                                                                    | Leslie 【 |  |  |  |  |  |  |
|----------------------------------------------------|----------------------------------|----------------------------------------------------------------------------------------------------|----------|--|--|--|--|--|--|
| 93 Media                                           | Please Setup Website Analytics   | Please Setup Website Analytics to See Audience Insights                                                                                                    |          |  |  |  |  |  |  |
| 😰 Featured Images                                  | MonsterInsights, the #1 WordPres | onsterinsights, the #1 WordPress Analytics Plugin, helps you easily connect your website to Google Analytics, so that you can see how people find and use your website. Over 3 million website |          |  |  |  |  |  |  |
| 📕 Pages                                            | owners use monsterinsignts to se |                                                                                                    |          |  |  |  |  |  |  |
| Comments                                           | Please Connect Your Website to   | Monsterinsights Learn More                                                                                                    |          |  |  |  |  |  |  |
| AdRotate                                           |                                  |                                                                                                    |          |  |  |  |  |  |  |
| Cloud templates                                    | Site Title                       |                                                                                                    |          |  |  |  |  |  |  |
| 🐼 Reviews                                          | Tagline                          |                                                                                                    |          |  |  |  |  |  |  |
| 🔊 Appearance                                       |                                  | In a few words, explain what this site is about. Example: "Just another WordPress site."                                                                                                    |          |  |  |  |  |  |  |
| 😰 Plugins 🌀                                        | MandDeses Address (UDL)          |                                                                                                    |          |  |  |  |  |  |  |
| 👗 Users                                            | wordPress Address (URL)          | nttp://imo-sites.rtming.net                                                                                                    |          |  |  |  |  |  |  |
| 🖋 Tools                                            | Site Address (URL)               | https://106-sites.rfblog.net                                                                                                    |          |  |  |  |  |  |  |
| <b>∔†</b> Settings •                               |                                  | Enter the same address here unless you <u>want your site home page to be different from your WordPress installation directory</u> .                                                            |          |  |  |  |  |  |  |
| General                                            |                                  |                                                                                                    |          |  |  |  |  |  |  |
| Writing                                            | Administration Email Address     | leslie@leslierohde.com                                                                                                    |          |  |  |  |  |  |  |
| Reading                                            |                                  | This address is used for admin purposes. If you change this, an email will be sent to your new address to confirm it. The new address will not                                                 |          |  |  |  |  |  |  |
| Discussion                                         |                                  | pecome active until confirmed.                                                                                                    |          |  |  |  |  |  |  |
|                                                    |                                  |                                                                                                    |          |  |  |  |  |  |  |

# 2. Then scroll down, click Save Changes.

| 🔞 📸 TEST BLOG - TAG                 | GDIV 🔂 9 👎 0 🕂 New | Delete Cache Purge Cache | <ul> <li>Autoptimize</li> </ul> | WP Edit | Insights | Theme support |  | Howdy, Leslie |
|-------------------------------------|--------------------|--------------------------|---------------------------------|---------|----------|---------------|--|---------------|
| Jools                               | Date Format        | May 6, 2024              | Fj,Y                            |         |          |               |  |               |
| <b>↓†</b> Settings                  |                    | 2024-05-06               | Y-m-d                           |         |          |               |  |               |
| General                             |                    | 05/06/2024               | m/d/Y                           |         |          |               |  |               |
| Writing                             |                    | 06/05/2024               | d/m/Y                           |         |          |               |  |               |
| Reading                             |                    | O Custom:                | F j, Y                          |         |          |               |  |               |
| Discussion                          |                    | Preview: May 6, 2024     |                                 |         |          |               |  |               |
| Media                               |                    |                          |                                 |         |          |               |  |               |
| Permalinks                          | Time Format        | 9:27 am                  | g:i a                           |         |          |               |  |               |
| Privacy                             |                    | 9:27 AM                  | g:i A                           |         |          |               |  |               |
| Auto Upload Images                  |                    | 09:27                    | Hit                             |         |          |               |  |               |
| Nginx Helper                        |                    | Custom                   |                                 |         |          |               |  |               |
| Converter for Media                 |                    |                          | gira                            |         |          |               |  |               |
| Open Graph and<br>Twitter Card Tags |                    | Preview: 9:27 am         |                                 |         |          |               |  |               |
| -<br>WP Super Cache                 |                    | Documentation on da      | ate and time form               | atting. |          |               |  |               |
| Autoptimize                         | Week Starts On     | Sunday 🗸                 |                                 |         |          |               |  |               |
| YARPP                               |                    |                          |                                 |         |          |               |  |               |
| A WP Edit                           | Save Changes       |                          |                                 |         |          |               |  |               |
| da e e e e                          |                    |                          |                                 |         |          |               |  |               |
| insights 👩                          |                    |                          |                                 |         |          |               |  |               |
| Collapse menu                       |                    |                          |                                 |         |          |               |  |               |

3. To add Categories: Post > Categories > then type the name of the category > then click Add New Category. Also feel free to remove the placeholders (cat1, cat2, cat3) while you're here.

| W TEST BLOG - TAG<br>W Newspaper                   | SUIV 👽 9 🌩 0 🕂 New Delete Cache Purge Cache 🔾 Auto                                                                                                    | ptimize wP Eait III insign                       | ns Theme support                                 |                              | Howay, Leslie 📗     |
|----------------------------------------------------|----------------------------------------------------------------------------------------------------|--------------------------------------------------|--------------------------------------------------|------------------------------|---------------------|
| 🖈 Posts 🔹                                          | Categories                                                                                                    |                                                  |                                                  |                              |                     |
| All Posts<br>Add New Post<br>Categories<br>Tags    | Please Setup Website Analytics to See Audience Insights<br>Monsterinsights, the #1 WordPress Analytics Plugin, helps you easily<br>owners use Monsterinsights to see the stats that matter and grow th<br>Please Connect Your Website to Monsterinsights Learn More | / connect your website to Goog<br>neir business. | le Analytics, so that you can see how people fir | id and use your website. Ove | r 3 million website |
| <ul> <li>Media</li> <li>Featured Images</li> </ul> | Add New Coloneau                                                                                                    |                                                  |                                                  |                              | Search Categories   |
| Pages                                              | Add New Category                                                                                                    | Bulk actions V Apply                             |                                                  |                              | 5 items             |
| Comments                                           |                                                                                                    | □ Name 🕏                                         | Description 🜩                                    | Slug 🌻                       | Count 🌲             |
| AdRotate                                           | The name is how it appears on your site.                                                                                                    | Cat1                                             | _                                                | cat1                         | 0                   |
| 🐼 Reviews                                          | The "slua" is the URI-friendly version of the name. It is usually all                                                                                                    | Cat2                                             | _                                                | cat2                         | 0                   |
| Appearance Plugins (5)                             | lowercase and contains only letters, numbers, and hyphens.                                                                                                    | Cat3                                             | _                                                | cat3                         | 0                   |
| 🕹 Users                                            | None Categories, unlike tags, can have a hierarchy. You might have a                                                                                                    | Features                                         | _                                                | features                     | 3                   |
|                                                    | Jazz category, and under that have children categories for Bebop<br>and Big Band. Totally optional.                                                                                                    | Uncategorized                                    | _                                                | uncategorized                | 0                   |

4a. To add item in Header Menu: Appearance > Menu > click dropdown in 'Select Menu to Edit' > choose 'Header Main Menu' > then click Select

| ••                | owners ase wonsternisignes to see the stats that matter and grow their basiness.                                                                           |             |  |  |  |  |  |
|-------------------|----------------------------------------------------------------------------------------------------|-------------|--|--|--|--|--|
| Featured Images   | Please Connect Your Website to Monsterinsights Learn More                                                                                                  |             |  |  |  |  |  |
| Pages             |                                                                                                    |             |  |  |  |  |  |
| Comments          | Edit Menus Manage Locations                                                                                                    |             |  |  |  |  |  |
| Ad AdRotate       |                                                                                                    |             |  |  |  |  |  |
| Cloud templates   | Select a menu to edit: Header Main Menu V Select or <u>create a new menu</u> . Do not forget to save your changes!                                         |             |  |  |  |  |  |
| 🐼 Reviews         | Footer Links<br>Header Main Menu                                                                                                    |             |  |  |  |  |  |
| 🔊 Appearance 🛛 🗸  | Add menu items Mobile Horizontal Menu wonu structure                                                                                                    |             |  |  |  |  |  |
| Themes 🔒          | Pages 🔺 Menu Name Header Main Menu                                                                                                    |             |  |  |  |  |  |
| Customize         |                                                                                                    |             |  |  |  |  |  |
| Widgets           | Most Recent View All Search Drag the items into the order you prefer. Click the arrow on the right of the item to reveal additional configuration options. |             |  |  |  |  |  |
| Menus             | C the due                                                                                                    |             |  |  |  |  |  |
| Install Plugins   | Apour us                                                                                                    |             |  |  |  |  |  |
| Theme File Editor | Home Front Page                                                                                                    |             |  |  |  |  |  |
| 😰 Plugins ち       | Select All Add to Menu                                                                                                    |             |  |  |  |  |  |
| 👗 Users           | Bulk Select                                                                                                    |             |  |  |  |  |  |
| 🖋 Tools           | Posts v                                                                                                    |             |  |  |  |  |  |
| Settings          | Custom Links                                                                                                    |             |  |  |  |  |  |
|                   | Categories Save Menu Delete Menu                                                                                                    | pilot (prev |  |  |  |  |  |

4b. Click Categories > View All > select the names of your categories one a time (or in a group), then click 'Add to Menu'. Once all categories are added, click Save Menu.

|                             | · · ·                     |                                                                                                    |  |  |  |  |
|-----------------------------|---------------------------|----------------------------------------------------------------------------------------------------|--|--|--|--|
| AdRotate                    | Add menu items            | Menu structure                                                                                                    |  |  |  |  |
| <ul> <li>Reviews</li> </ul> | Pages 👻                   | Menu Name Header Main Menu                                                                                                    |  |  |  |  |
| 🔊 Appearance                | Posts v                   | Drag the items into the order you prefer. Click the arrow on the right of the item to reveal additional configuration options. |  |  |  |  |
| Themes                      | Custom Links 🔹            | Bulk Select                                                                                                    |  |  |  |  |
| Customize<br>Widgets        | Categories 🔺              | Home Front Page 🔻                                                                                                    |  |  |  |  |
| Menus<br>Install Plugins    | Most Used View All Search | Strategy Category 🔻                                                                                                    |  |  |  |  |
| Plugins (5)                 | Growth HR Marketing       | Bulk Select                                                                                                    |  |  |  |  |
| 🚢 Users 🎤 Tools             | Productivity     Strategy | Menu Settings                                                                                                    |  |  |  |  |
| Settings                    | Jncategorized             | Auto add pages     Automatically add new top-level pages to this menu       Display location     Header Menu (main)            |  |  |  |  |
| 🗱 WP Edit                   | Select All Add to Menu    | Footer Menu     Top Header Menu     Honder Menu     Honder Menu                                                                |  |  |  |  |
| Collapse menu               |                           | Save Menu Delete Menu                                                                                                    |  |  |  |  |

5a. Update Header Logo: View the 'front end' of the site and click the Edit icon as shown.

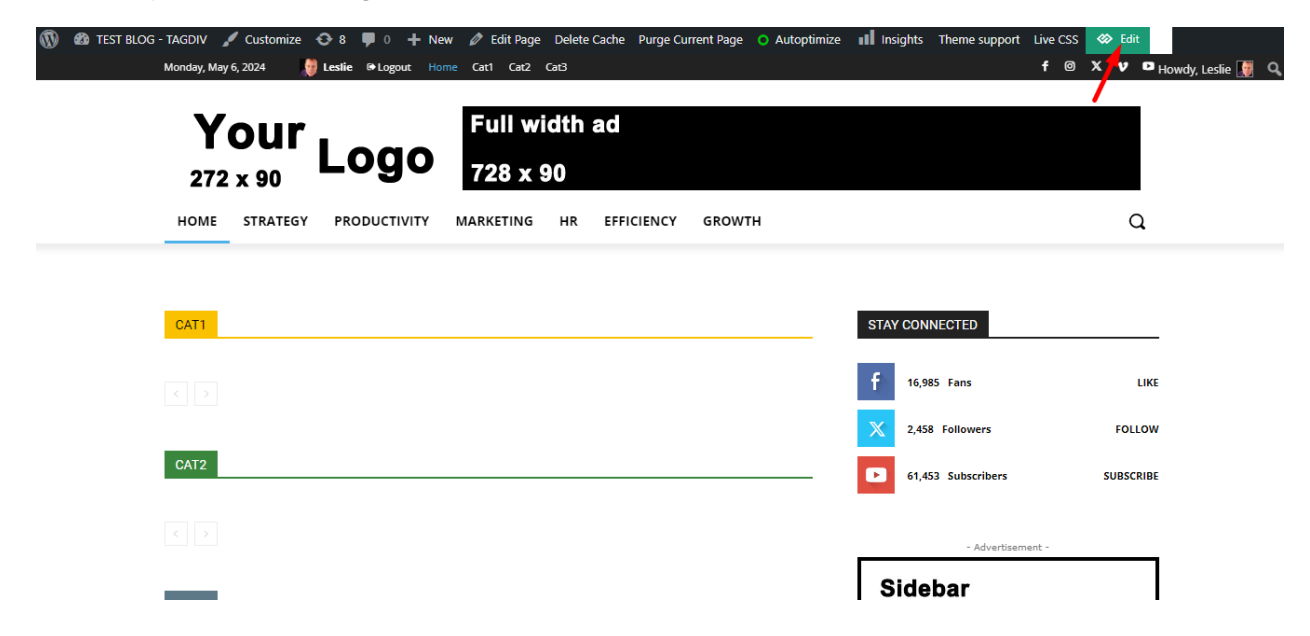

# 5b. Click on the image 'Your Logo'

| + Co ☐ O B ×<br>Add Cloud Manager View Save → Close                                                                                                    | 🔆 <b>4.2<sup>C</sup> New York</b> Monday, May 6, 2024 🧋 Leslie 🛛 Logout Home Cat1 Cat2 Cat3 | f @ X |
|----------------------------------------------------------------------------------------------------|---------------------------------------------------------------------------------------------|-------|
| page + Home EDIT TITLE CREATE HOBILE PAGE                                                                                                    | Your Logo                                                                                   |       |
| TagDiv Composer!                                                                                                    | HOME STRATEGY PRODUCTIVITY MARKETING HR EFFICIENCY GROWTH                                   |       |
| Get started by adding elements, go to Add and<br>begin dragging your items. You can edit by<br>clicking on any element in the preview area.<br>Add Element | No posts                                                                                    |       |
| Load Template                                                                                                    | No posts                                                                                    |       |
| Website Manager                                                                                                    | CAT1 STAY CONNECTED                                                                         |       |
| tagDiv Web<br>Development<br>& Design Services                                                                                                    | No posts 16,985 Fans                                                                        |       |
| Need a professional touch? Ask our experts                                                                                                    | < > 61,453 Subscribers                                                                      | 5     |

# 5c. In Logo Image, click Remove.

| + C                                                            | © ≝ ×<br>View Save≭ Close | 🔆 4.2 <sup>C</sup> New York Monday, May 6, 2024 🧋 Lestie 🍽 Logout Home Catl Cat2 Cat3 | f @ X |
|----------------------------------------------------------------|---------------------------|---------------------------------------------------------------------------------------|-------|
| HEADER                                                         | MENU                      |                                                                                       |       |
| row > column > inner-row > i<br>Header logo<br>General SVG Sty | nner-column<br>ON •       | Your Logo                                                                             |       |
| <b>—</b>                                                       |                           | HOME STRATEGY PRODUCTIVITY MARKETING HR EFFICIENCY GROWTH                             |       |
| Search settings                                                | ٩                         |                                                                                       |       |
| Logo uri                                                       |                           | No posts                                                                              |       |
| Open in new window                                             |                           |                                                                                       |       |
| Set rel attribute                                              | Disable 🗸                 |                                                                                       |       |
| Disable H1 on logo                                             |                           | No posts                                                                              |       |
| Display                                                        | Columns ~                 |                                                                                       |       |
| Make inline                                                    |                           |                                                                                       |       |
| Align block to right                                           |                           | CATL STAY CONNECTED                                                                   |       |
| Vertical align                                                 |                           |                                                                                       |       |
| Horizontal align                                               | = = =                     | £ 46.005 Farm                                                                         |       |
| IMAGE                                                          |                           | No posts                                                                              |       |
| Logo image 🛛 📥                                                 | Remove L                  | 2,458 Followers                                                                       |       |
| Logo retina image                                              | <u></u>                   |                                                                                       |       |
|                                                                |                           | 61,453 Subscribers                                                                    | 5     |

## 5d. Click the icon to upload a new image.

|                                         | 🔆 <b>4.2 <sup>C</sup> New York</b> Monday, May 6, 2024 🛛 👹 Lestie 🛯 Logout Home Cat1 Cat2 Cat3 | f @ X |
|-----------------------------------------|------------------------------------------------------------------------------------------------|-------|
| HEADER MENU                             |                                                                                                |       |
| row > column > inner-row > inner-column |                                                                                                |       |
| Theader logo                            | LOGO Header ad                                                                                 |       |
| General SVG Style Css                   |                                                                                                |       |
|                                         | HOME STRATEGY PRODUCTIVITY MARKETING HR EFFICIENCY GROWTH                                      |       |
| Search settings Q                       |                                                                                                |       |
| Logo uri                                | No posts                                                                                       |       |
| Open in new window                      |                                                                                                |       |
| Set rel attribute Disable Y             |                                                                                                |       |
| Disable H1 on logo                      | No posts                                                                                       |       |
| Display Columns ~                       |                                                                                                |       |
| Make inline                             |                                                                                                |       |
| Align block to right                    | CAT1 STAY CONNECTED                                                                            |       |
| Vertical align                          |                                                                                                |       |
| Horizontal align                        | £ 16.095 Euro                                                                                  |       |
| IMAGE                                   | No posts                                                                                       |       |
| Logo image 🔶 🚣                          | X 2,458 Followers                                                                              |       |
| Logo retina image                       |                                                                                                |       |

#### Add media × Actions Add media Upload files Media Library Create gallery Filter media Search ATTACHMENT DETAILS All media items 🗸 All dates $\sim$ Create audio playlist testtagdivlogo2.png May 6, 2024 Create video playlist Blog Setup 46 KB Sidebar 272 by 90 pixels Ad Featured image Edit Image Hello World! Blog Setup Delete permanently Insert from URL N Alt Text 324 x 270 Learn how to describe the purpose of the image. Leave ur empty if the image is purely \_0 decorative. 90 testtagdivlogo2 Title Caption Showing 8 of 8 media items 1 item selected Insert into page Clear

#### 5e. Select existing image from library or upload your logo. Click 'Insert into page'

## 5f. Click on Save, then select Save Header.

| + 🔿 🗔<br>Add Cloud Manager | ⊙ 🖹<br>View Save                                       | - Close            | 🔆 <b>4.2<sup>C</sup> New York</b> Monday, I | May 6, 2024 🛛 👹 Leslie 🗇 Logout | Home Cat1 Cat2 Cat3 |           | f@X                |
|----------------------------|--------------------------------------------------------|--------------------|---------------------------------------------|---------------------------------|---------------------|-----------|--------------------|
| General SVG St             | Save all<br>Save header<br>Save footer<br>Save content | 2<br>2             | Sample Blog Setup                           |                                 |                     | Header ad |                    |
| Open in new window         |                                                        |                    | HOME STRATEGY                               | PRODUCTIVITY MARKETING          | HR EFFICIENCY       | GROWTH    |                    |
| Set rel attribute          | Disable                                                | ~                  |                                             |                                 |                     |           |                    |
| Disable H1 on logo         |                                                        |                    | No posta                                    |                                 |                     |           |                    |
| Display                    | Columns                                                | ~                  | NO POSES                                    |                                 |                     |           |                    |
| Make inline                |                                                        |                    |                                             |                                 |                     |           |                    |
| Align block to right       |                                                        |                    | No poste                                    |                                 |                     |           |                    |
| Vertical align             |                                                        | -                  | No posta                                    |                                 |                     |           |                    |
| Horizontal align           | = =                                                    |                    |                                             |                                 |                     |           |                    |
| IMAGE                      |                                                        |                    |                                             |                                 |                     |           |                    |
| Logo image                 | Remov                                                  | e <sup>astro</sup> | CAT1                                        |                                 |                     |           | STAY CONNECTED     |
| Logo retina image          |                                                        | <u>.</u>           |                                             |                                 |                     |           |                    |
| Alt attribute              |                                                        |                    | No posts                                    |                                 |                     |           | 16,985 Fans        |
|                            |                                                        |                    |                                             |                                 |                     |           | 2 458 Followers    |
|                            |                                                        | 11                 |                                             |                                 |                     |           |                    |
| Title attribute            |                                                        | _                  |                                             |                                 |                     |           | 61 453 Subscribers |

6. Update footer – 'About Us' text: Click on 'PUT YOUR TEXT ABOUT-US TEXT HERE', then type your description on the box on the left side, then click save icon on top of screen.

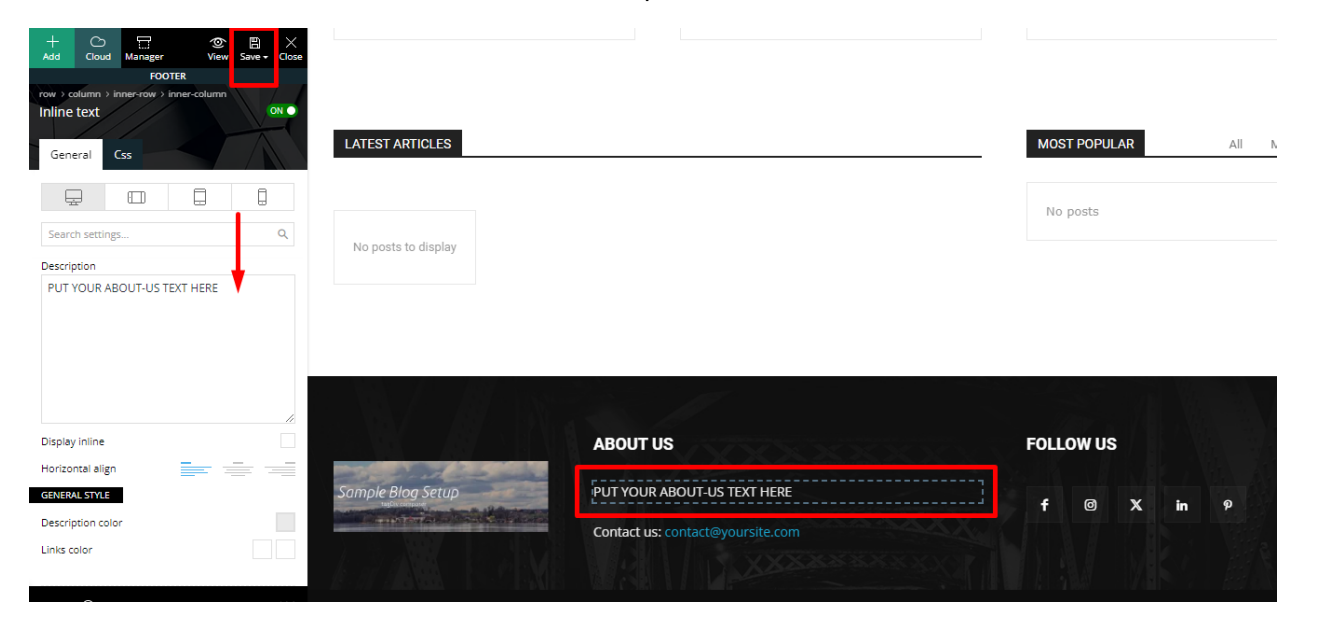

6a. Update Footer – Contact us: change email address by clicking on the email address. On the description box, replace current email address with your email address, then click Save icon on the top of the screen.

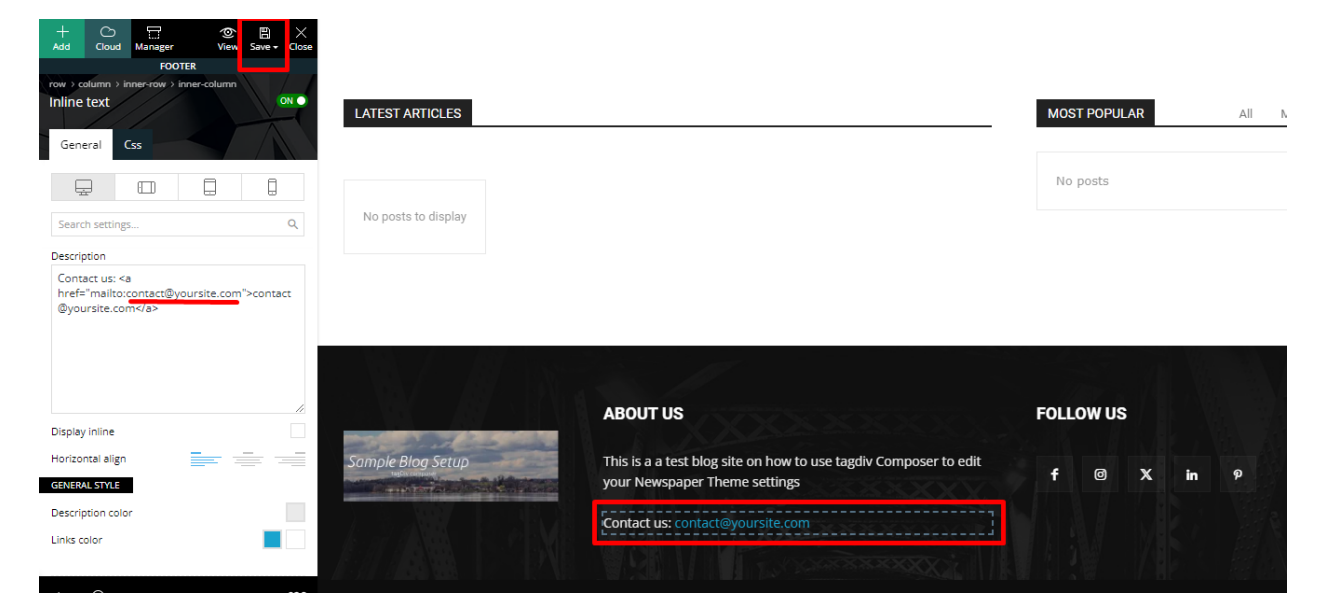

6b. Update Footer social media links: Click on the block 'FOLLOW US'. On the left side of the screen, change the settings on how you want the icons to appear. Check on 'Open new window'. Then, put the link on the corresponding box of the social media. Example: Facebook: <u>https://www.facebook.com/</u>. Once all links have been added, click Save icon at the top of the left-hand column.

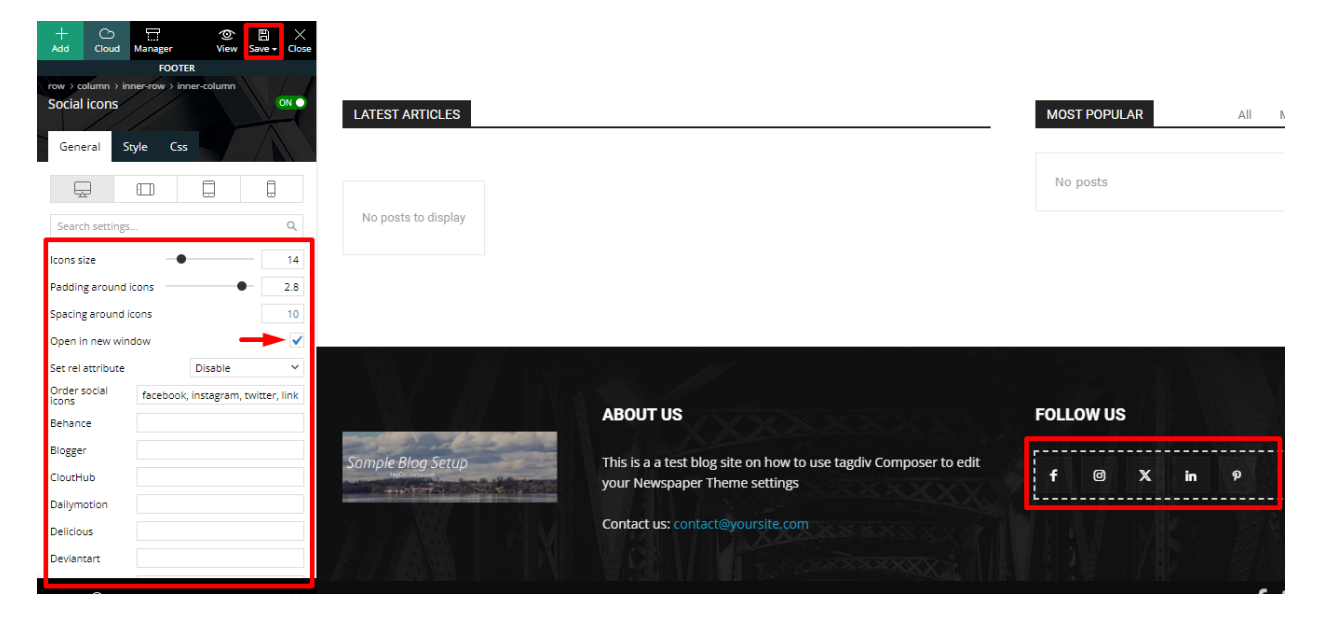

7. Update Social counter: Click on 'STAY CONNECTED', then change the settings on the left side of the screen. Input only social media ID. Once done, click on Save icon at the top of the left column.

| Add Cloud Manager View Save - Close                 | HOME STRATEGY PRODUCTIVITY MARKETING HR EFFICIENCY GROWTH | Q         |
|-----------------------------------------------------|-----------------------------------------------------------|-----------|
| row ) column<br>Social Counter<br>General Style Css | No posts                                                  |           |
|                                                     | No posts                                                  |           |
| HEADER SETTINGS                                     |                                                           |           |
| Custom title: Stay Connected Title un:              | CAT1 STAY CONNECTED                                       |           |
| Header template: - Global Header - V                | No posts fans                                             | LIKE      |
| Title text color: Accent hover color:               | < > 2.458 Followers                                       | FOLLOW    |
| Title tag (SEO) Default - H4 🗸                      | CAT2                                                      | SUBSCRIBE |
| Facebook id #                                       | - Advertisemen                                            | nt -      |
| Facebook fixed count 16985 Twitter id #             | No posts                                                  |           |
| Twitter fixed count     2458       Youtube id     # |                                                           |           |

8. Update any block settings: Click on the desired block you want to update. In General settings at the left you can enter the title and other settings. Once done, click on the Save icon at the top of the screen.

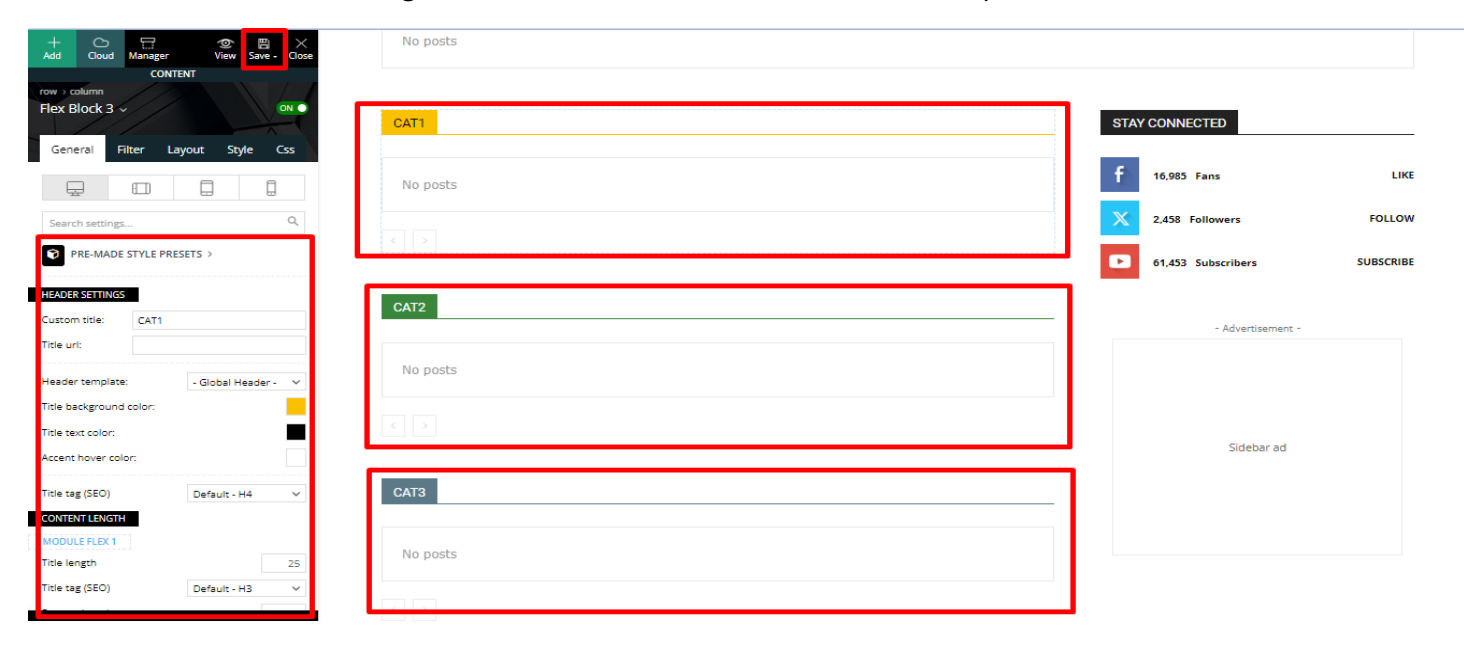

8b. Additional blocks: Do the same for the other home page blocks. You can reuse existing categories as shown or use different ones.

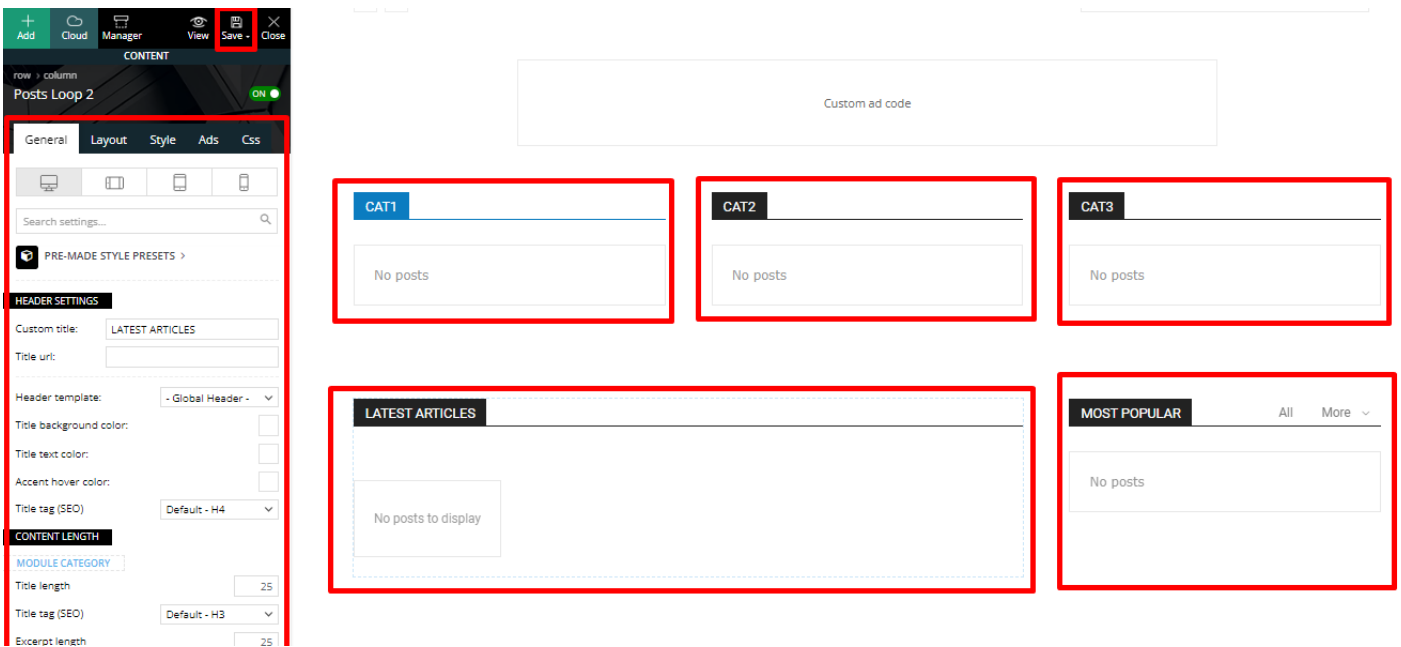

8c. Filters tab: For each home page block, click on filters tab and on Category Filter, click the dropdown arrow to choose the post category you want to show on that specific block. Then click Save icon on the top of the screen.

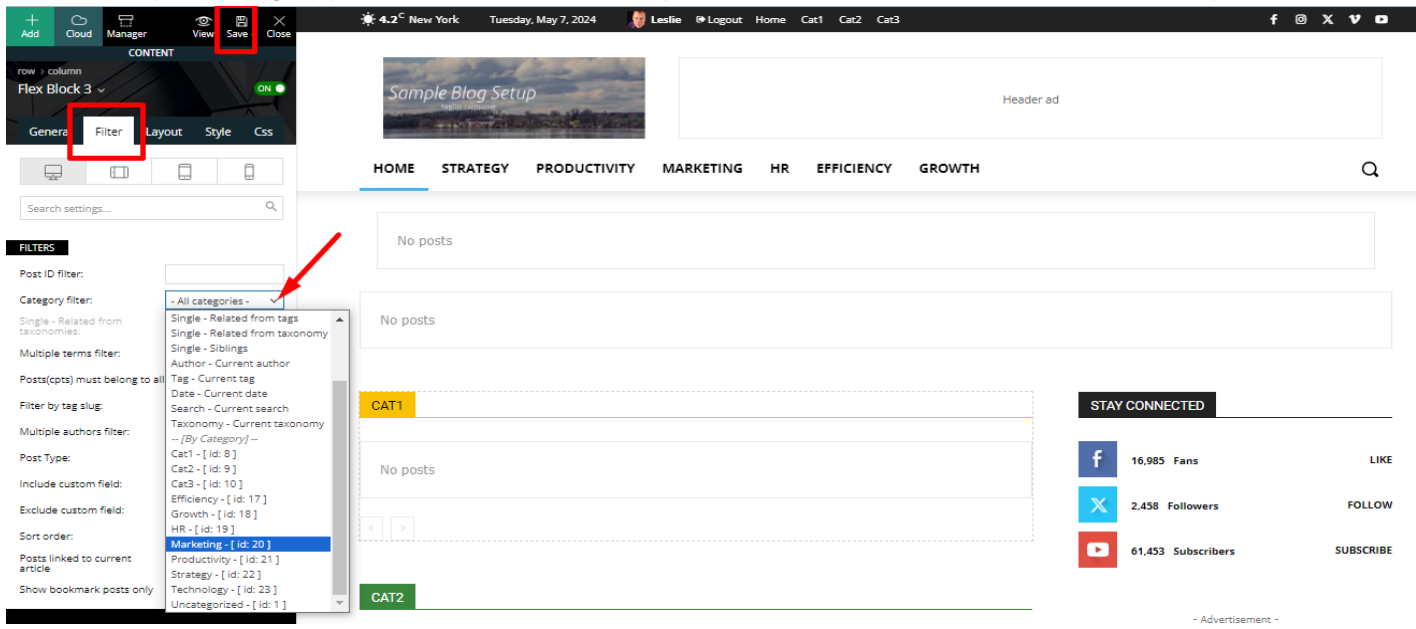